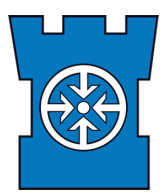

3.10.2023 1/3

## How to attend SRA courses in SRA training environment

1. You should receive a course link from the course organiser. You can use the provided course link to open the sign up page from the training environment. Choose the language from language selection. Some terms are not translated and are shown in Finnish.

|                       |                                                                                                    |                                          | EN   <b>FI</b> |
|-----------------------|----------------------------------------------------------------------------------------------------|------------------------------------------|----------------|
|                       |                                                                                                    |                                          |                |
| in the second         |                                                                                                    | Tervetuloa RESUL Koulutusympäristöön!    |                |
|                       |                                                                                                    | SRA-ampujakokelaan rekisteröitymislomake |                |
|                       | A BAR IN                                                                                                    | Username                                 |                |
| Chinha Cattante 3 5   |                                                                                                    |                                          |                |
| San and and a state   |                                                                                                    | Passwora                                 |                |
| and the second second | A LOS AND ADDRESS OF ADDRESS OF ADDRESS | Forgot your password?                    |                |
| and the second        |                                                                                                    | Sign in                                  |                |
| Low and an            | Contraction of the second                                                                                                    |                                          |                |

2. Choose "SRA-ampujakokelaan rekisteröitymislomake" to open following form:

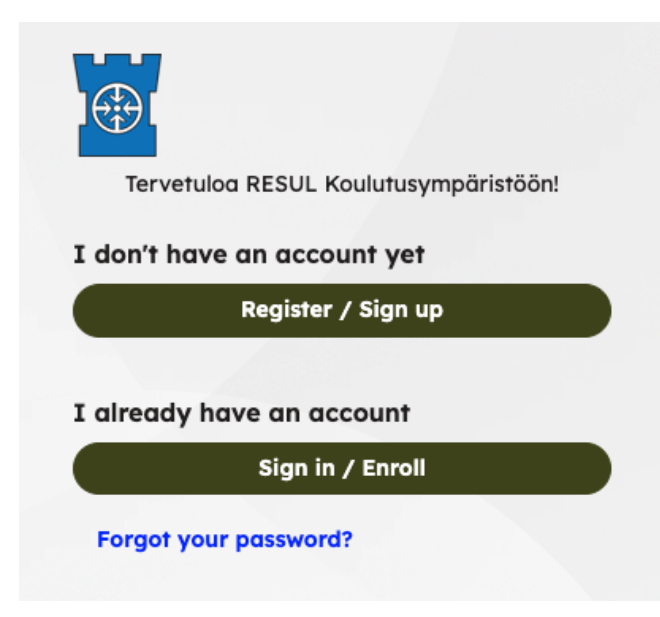

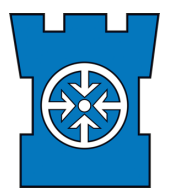

3. If you have already signed in, login with **Sign in / Enroll** and continue from section 4. If you do not have an account, register with **Register / Sign up** and fill in the following form. Fields with asterisk are mandatory.

| Translations:                                                                             | First name *             |
|-------------------------------------------------------------------------------------------|--------------------------|
| Syntymäaika = Date of birth                                                               | Last name *              |
| Postinumero = ZIP code                                                                    |                          |
| Postitoimipaikka = City                                                                   | Email •                  |
| Jäsennumero = membership number<br>from the Reservist Association you are a<br>member of. | Syntymäaika *            |
| Jäsenliitto = which Reservist Union is you<br>Reservist Association member of             | Postinumero *            |
| Jäsenyhdistys = Reservist Association<br>you are member of                                | Postitoimipaikka *       |
|                                                                                           | Jäsennumero              |
|                                                                                           | Jäsenliitto              |
|                                                                                           | Jäsenyhdistys            |
|                                                                                           |                          |
|                                                                                           | Create account / Sign up |

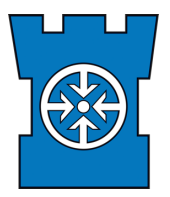

- 4. When signing up, you can choose to register for the course. If you cannot find the course from the training environment dashboard, use the link provided by the organizer.
- 5. If registrations are automatically accepted, you will get email verification after registration. If the organizer accepts registrations manually, you'll get an email after your registration has been approved. After approval, you can access the course from the training environment dashboard.
- 6. Check the course for more information or ask more information from the organizer.